# Arval Apollo Taxonomy Drupal 8

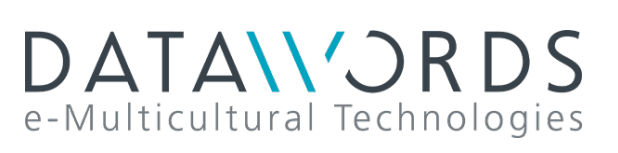

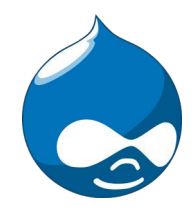

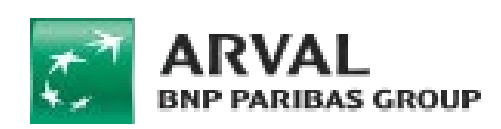

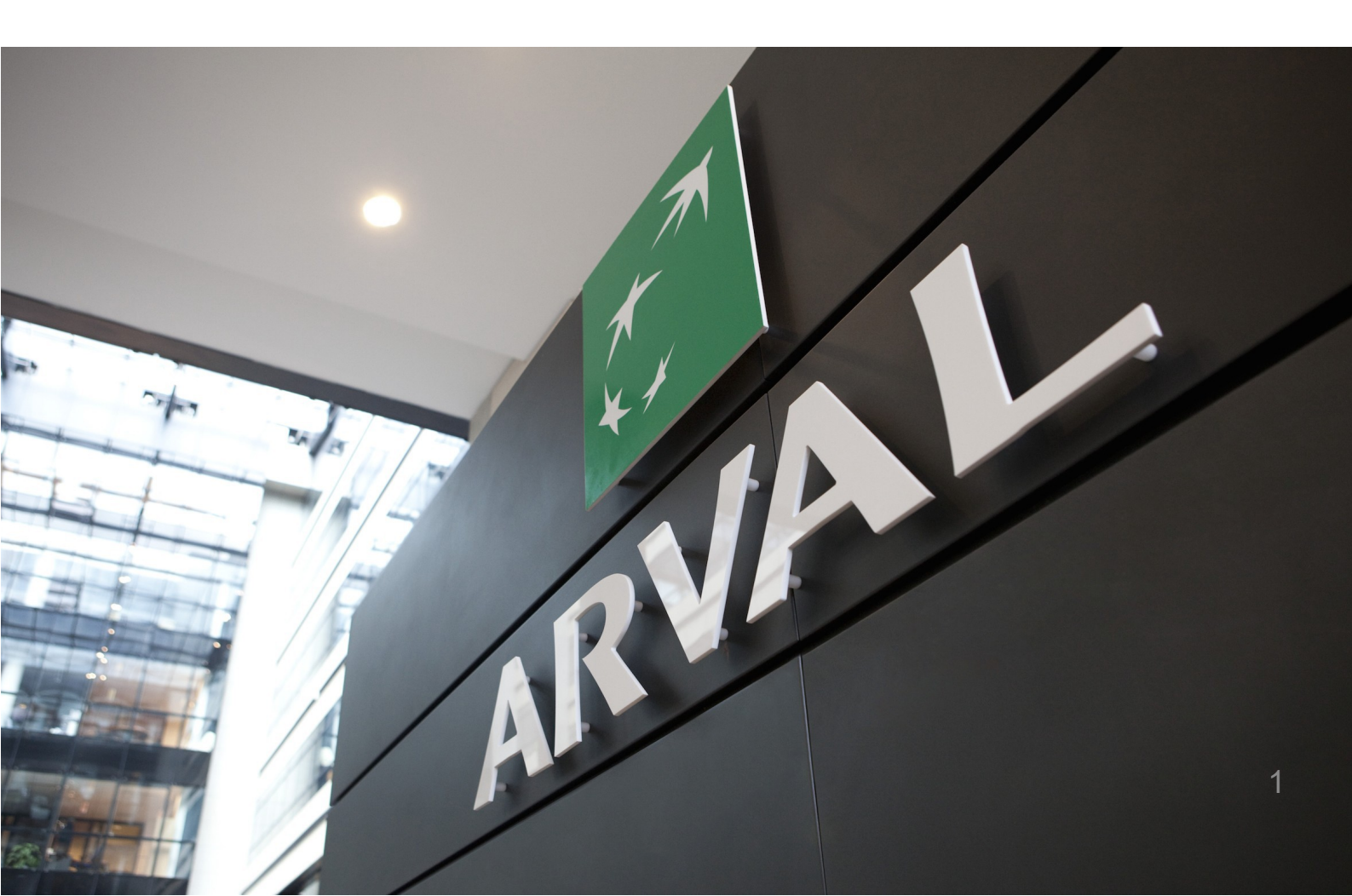

# Summary

| • | <u> Apollo - Brand model</u>             | p.04 |
|---|------------------------------------------|------|
| • | <u> Apollo - Downpayment</u>             | p.10 |
| • | <u> Apollo - Fuel type</u>               | p.12 |
| • | <u> Apollo - LCV - Number of seats</u>   | p.13 |
| • | <u> Apollo - LCV - Segment</u>           | p.14 |
| • | <u> Apollo - LCV - Size</u>              | p.15 |
| • | <u> Apollo - LCV - Volume</u>            | p.16 |
| • | Apollo - Marketing Flag                  | p.17 |
| • | Apollo - Offer Duration                  | p.19 |
| • | <u> Apollo - Offer Mileage</u>           | p.23 |
| • | <u> Apollo - Offer transmission type</u> | p.27 |
| • | <u> Apollo - Offer services</u>          | p.28 |
| • | <u> Apollo - Offer services pack</u>     | p.30 |
| • | <u> Apollo - Option/category-topic</u>   | p.32 |
| • | <u> Apollo - Vehicle category</u>        | p.36 |
|   |                                          |      |

# Taxonomy

Taxonomy are accessible here:

Structure > Taxonomy

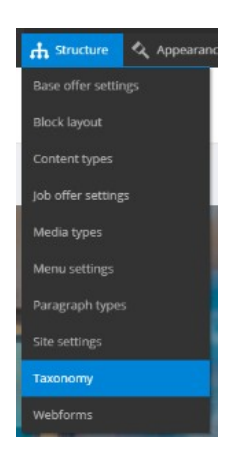

Search the taxonomy you want to edit or create and click on "List terms":

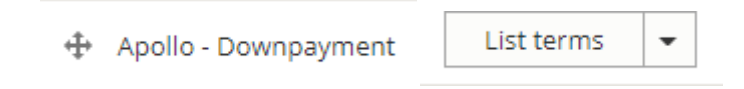

Click on edit to modify an existing Taxonomy:

| ÷ | 0 | 13124 | Edit | • |  |
|---|---|-------|------|---|--|
|   |   |       |      |   |  |

Or click on "Add term" to create one:

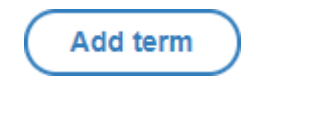

### Webstore

You may encounter the following field:

Webstore code

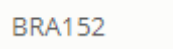

It can only be apply for website with webstore. This field is notmandatory.

When an offer is import from the webstore the following taxonomy are automatically created in the backoffice:

- Apollo Brand model
- Apollo Fuel Type
- Apollo Offer transmission type
- Apollo Option/category-topic
- Apollo Vehicle category
- Apollo Offer Duration
- Apollo Offer Mileage

### **Apollo - Brand model**

"Apollo - Brand model" taxonomy are used to create and define the offer brand and

model. It is also use to create brand pages like below with offers slider.

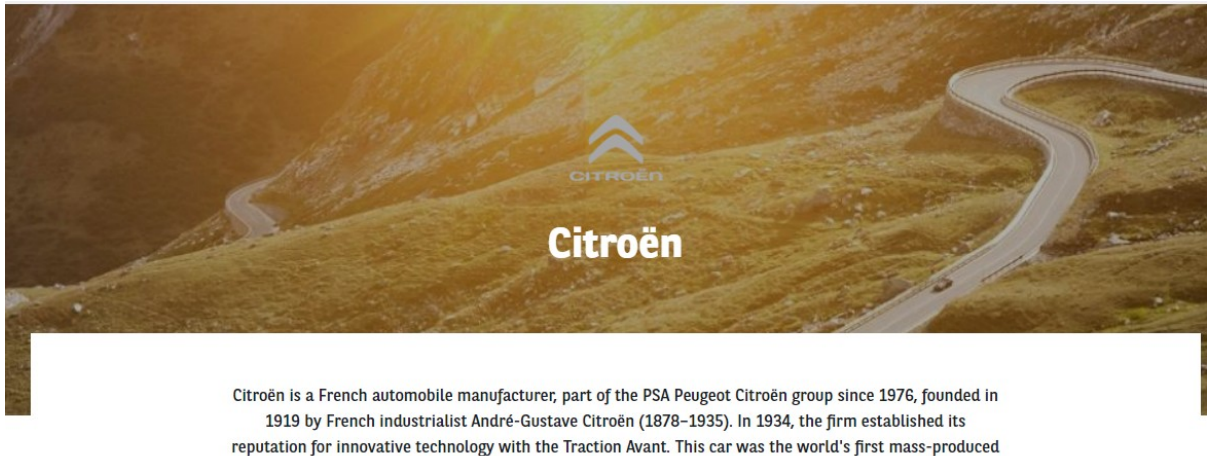

reputation for innovative technology with the Traction Avant. This car was the world's first mass-produced front wheel drive car, and also one of the first to feature a unitary type body, with no chassis supporting the mechanical components.

### CITROEN C3 SOCIÉTÉ VU 5P BERLINE PURETECH 82 S&S BVM FEEL

PURETECH 82 S&S BVM FEEL

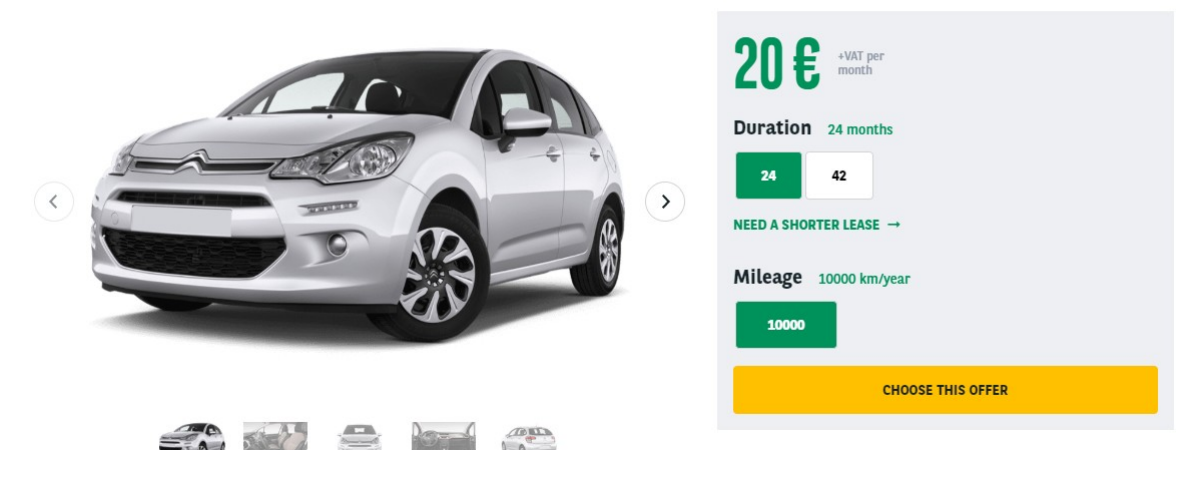

### First level - MAKE

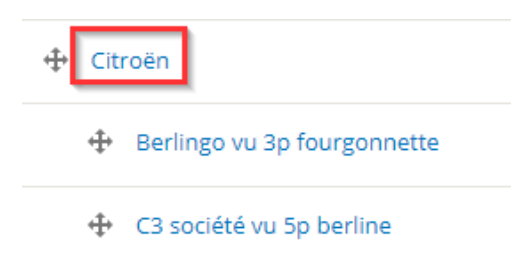

Complete all necessary fields:

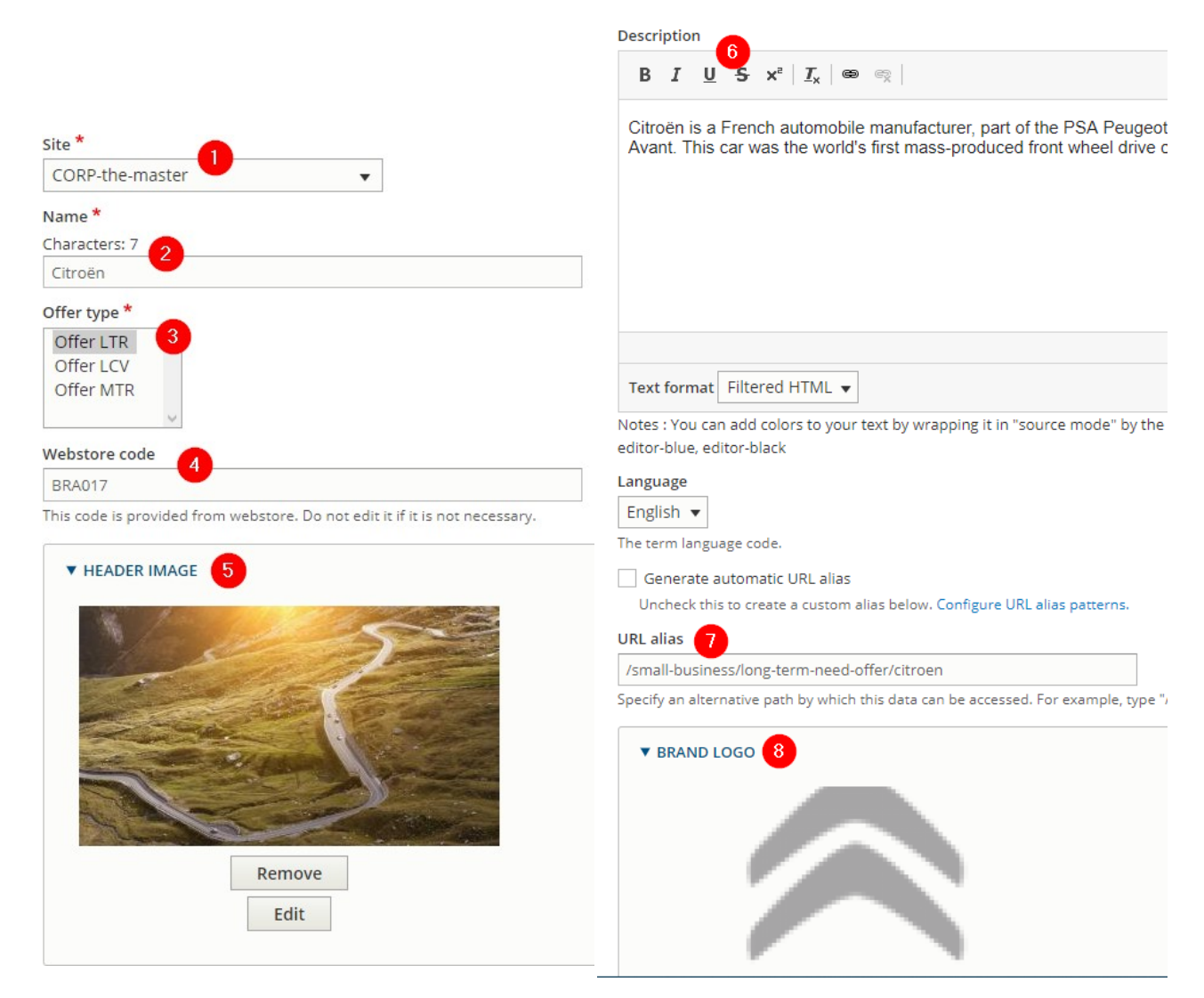

| OËD                                                                                                    |
|----------------------------------------------------------------------------------------------------|
| nove                                                                                                    |
|                                                                                                    |
|                                                                                                    |
| w.<br>vidual meta tags and the pattern for a specific of<br>keywords] automatically inserts the "keywords"    |
|                                                                                                    |
|                                                                                                    |
|                                                                                                    |
| '<br>2 bar of a visitor's web browser when they view th<br>added. It is recommended that the title is no grea |
|                                                                                                    |
|                                                                                                    |
|                                                                                                    |
|                                                                                                    |
|                                                                                                    |
| 3                                                                                                    |

| Number | Title                  | Description                                                                                         |
|--------|------------------------|----------------------------------------------------------------------------------------------------|
| 1      | Site                   | Select the desire country you are working on<br>Example: DK                                         |
| 2      | Name                   | Name of the Brand                                                                                   |
| 3      | Offer type             | Set "LTR"                                                                                           |
| 4      | Webstore code          | ID of the brand in the webstore API.<br>(Automatically filled after import with webstore)           |
| 5      | Header image           | Header image of the brand page                                                                      |
| 6      | Description            | Description of the brand page                                                                       |
| 7      | URL Aalias             | Can be use to modify URL format (Not recommanded)                                                   |
| 8      | Brand logo             | Logo use on the "All brands" page                                                                   |
| 9      | Visible                | Always checked this box                                                                             |
| 10     | Offer list filter icon | Logo use on the LTR offer list                                                                      |
| 11     | Metatags               | Meta data of the brand page                                                                         |
| 12     | Prevent indexation     | Always uncheck this box for brand taxonomy.<br>If not the page will not be visible by google robot. |

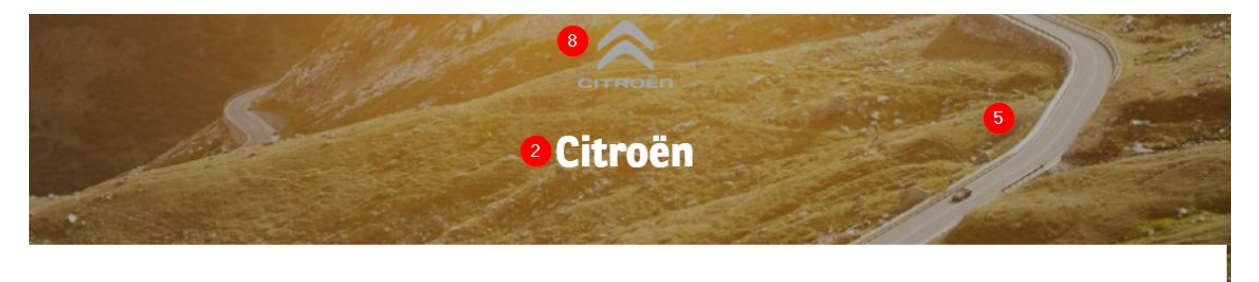

Citroën is a French automobile manufacturer, part of the PSA Peugeot Citroën group since 1976, founded in 1919 by French industrialist André-Gustave Citroën (1878–1935). In 1934, the firm established its reputation for innovative technology with the Traction Avant. This car was the world's first mass-produced front wheel drive car, and also one of the first to feature a unitary type body, with no chassis supporting the mechanical components.

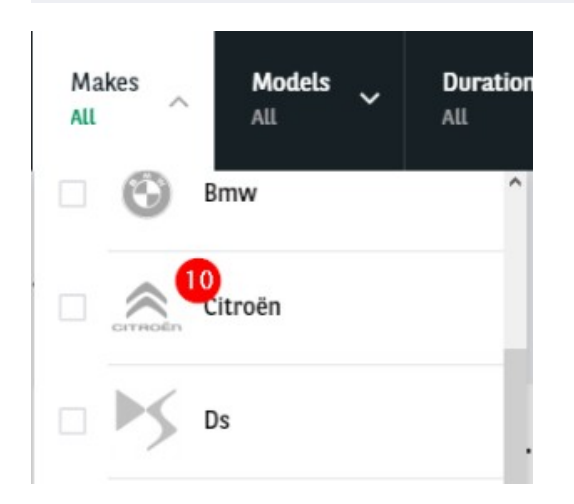

### Second level - Model

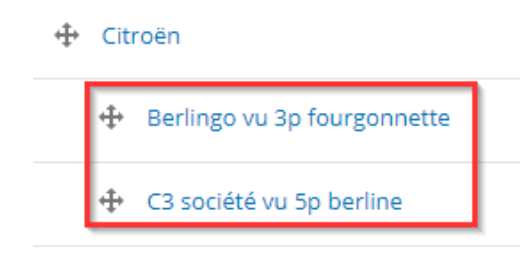

| Site *                                                                      |
|-----------------------------------------------------------------------------|
| CORP-the-master                                                             |
| Name* 1                                                                     |
| Characters: 24                                                              |
| C3 société vu 5p berline                                                    |
| Offer type *                                                                |
| Offer LTR<br>Offer LCV<br>Offer MTR                                         |
| Webstore code                                                               |
| 3788                                                                        |
| This code is provided from webstore. Do not edit it if it is not necessary. |

| Number | Title         | Description                                                                               |
|--------|---------------|-------------------------------------------------------------------------------------------|
| 1      | Name          | Name of the Model                                                                         |
| 2      | Webstore code | ID of the model in the webstore API.<br>(Automatically filled after import with webstore) |

# CITROEN C3 SOCIÉTÉ VU 5P BERLINE PURETECH 82 S&S BVM FEEL

PURETECH 82 S&S BVM FEEL

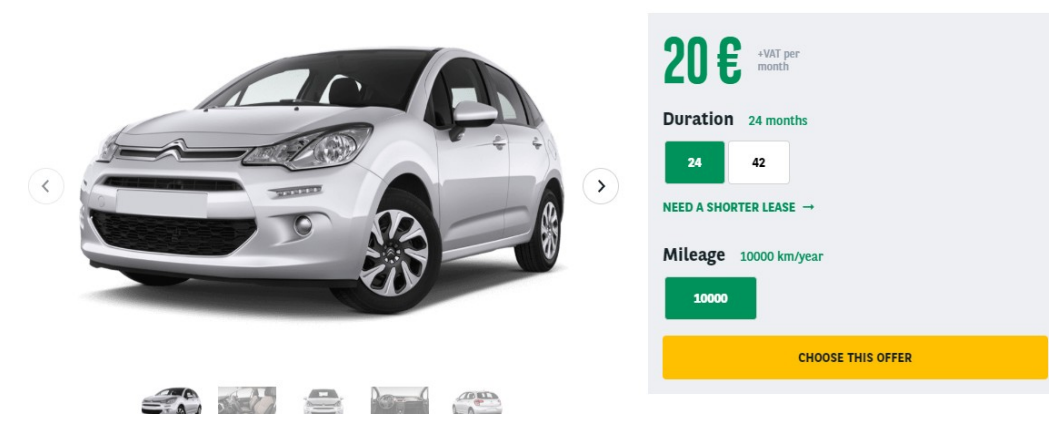

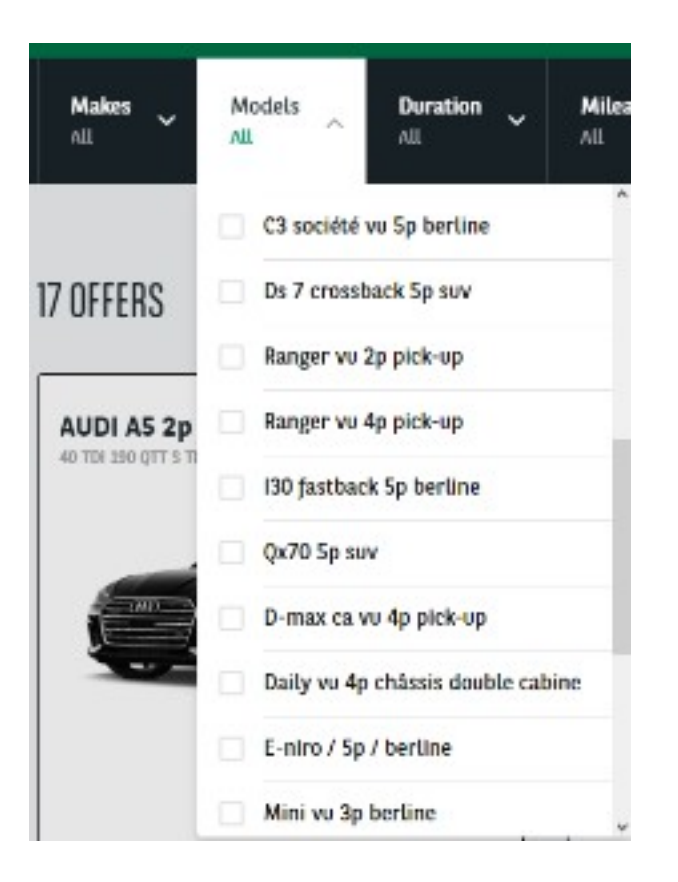

# **Apollo - Downpayment**

"Apollo - Downpayment" taxonomy are used to create and define the first month payment of

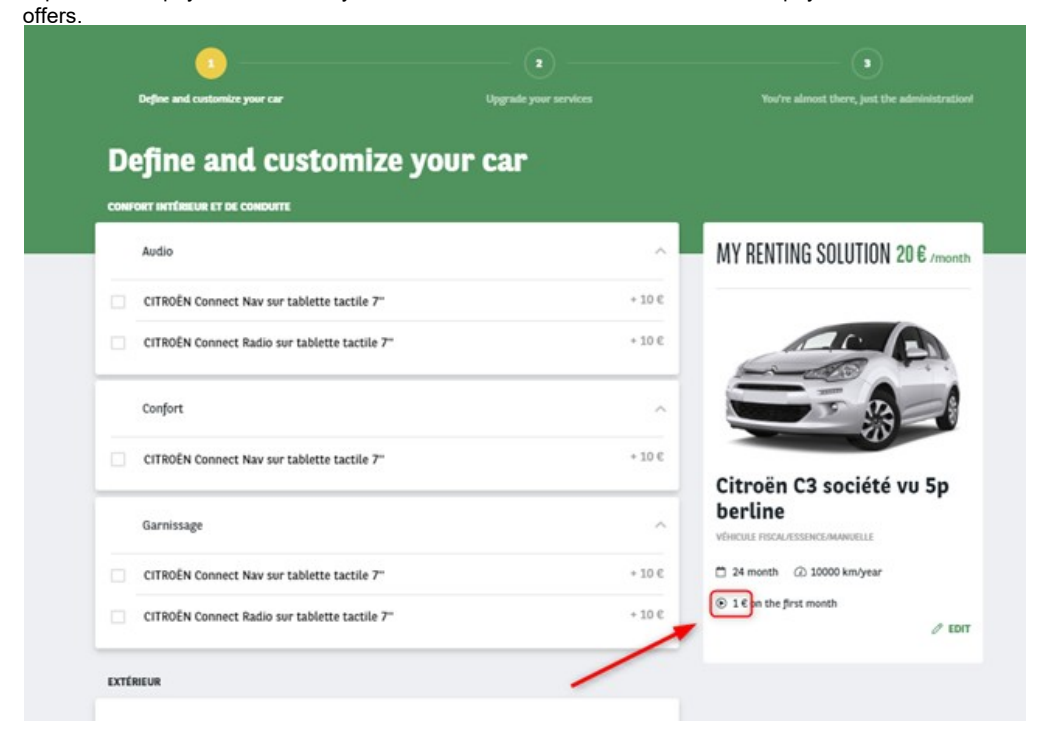

| Site * 1                                                                      |
|-------------------------------------------------------------------------------|
| CORP-the-master                                                               |
| Name *<br>Characters: 2                                                       |
| 0                                                                             |
| Description                                                                   |
| B <i>I</i> <u>U</u> <del>S</del> x <sup>≥</sup>   <u>I</u> <sub>x</sub>   ⊜ ⊜ |
|                                                                               |
|                                                                               |
|                                                                               |
|                                                                               |
|                                                                               |
|                                                                               |
| body p                                                                        |
| Text format Filtered HTML 💌                                                   |

| Number | Title | Description                                                 |
|--------|-------|-------------------------------------------------------------|
| 1      | Site  | Select the desire country you are working on<br>Example: DK |

| 2 | Name          | Price of the downpayment                                                  |
|---|---------------|---------------------------------------------------------------------------|
| 3 | Description   | Not used                                                                  |
| 4 | Webstore code | ID of the brand in the webstore API.<br>(Only after import with webstore) |

### MINI Mini VU 3p Berline One D 95 ch Société

ONE D 95 CH SOCIÉTÉ

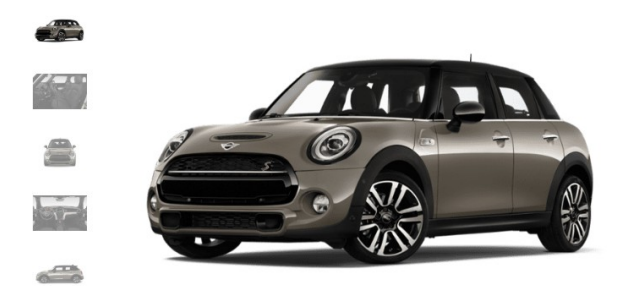

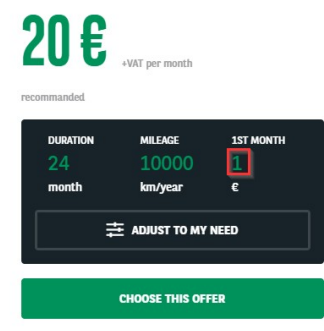

A brief and concise summary of the page's content, preferably 150 characters or less. Where as the description meta tag may be used by search engines to display a snippet about the page in search results, the abstract tag may be used to archive a summary about the page. This meta tag is *no longer* supported by major search engines.

# Apollo - Fuel Type

"Apollo - Fuel type" taxonomy are used to create and define the fuel type of offers.

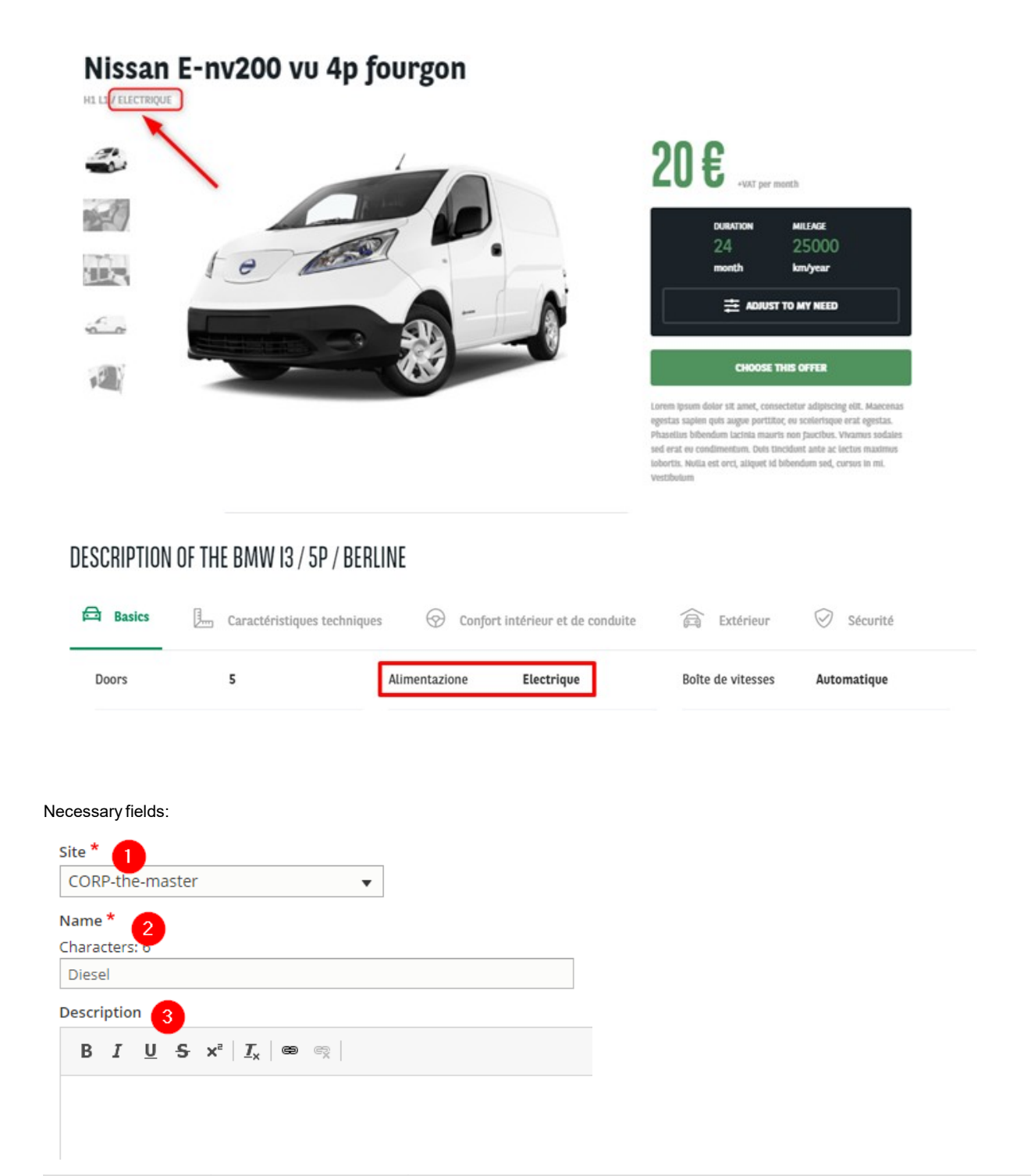

| Number | Title       | Description                                                 |
|--------|-------------|-------------------------------------------------------------|
| 1      | Site        | Select the desire country you are working on<br>Example: DK |
| 2      | Name        | Name of the fuel                                            |
| 3      | Description | Not used                                                    |

# Apollo - LCV - Number of seats

"Apollo - LCV - Number of seats" are used to create and define the number of seats in a offer model.

#### It is only apply to the Vans solution offer (LCV).

| Work Segment<br>Transport and lo | ~ | Vehicle Size<br>Todos | ~ | <b>Volume</b><br>Todos | ~ | Number of seats<br>Todos | Budget<br>Todos | ~     |  |
|----------------------------------|---|-----------------------|---|------------------------|---|--------------------------|-----------------|-------|--|
|                                  |   |                       |   |                        |   |                          |                 | RESET |  |
| I OFFERS                         |   |                       |   |                        |   | 3                        |                 |       |  |
|                                  |   |                       |   |                        |   | 4                        |                 |       |  |
|                                  |   | ••                    |   |                        |   |                          |                 |       |  |

#### Necessary fields:

| CORP-the-master | • |
|-----------------|---|
| Name * 🙎        |   |
|                 |   |
| Characters: 1   |   |

#### D . . . . ! . . ! . . .

| Number | Title       | Description                                                 |
|--------|-------------|-------------------------------------------------------------|
| 1      | Site        | Select the desire country you are working on<br>Example: DK |
| 2      | Name        | Number of seats                                             |
| 3      | Description | Not used                                                    |

# Apollo - LCV - Segment

"Apollo - LCV - Segment" are used to create and define the work activity for the Van solutions filters.

#### It is only apply to the Vans solution offer.

| Work Segment Ve<br>Todos Tod | e <b>hicle Size</b><br>dos | Volume<br>Todos  | Number of seats<br>Todos | ✓ Budget ✓<br>Todos |
|------------------------------|----------------------------|------------------|--------------------------|---------------------|
|                              | RESET                      |                  |                          |                     |
| Transport and logistics      |                            |                  |                          |                     |
| Construction                 |                            |                  |                          |                     |
| Services                     |                            | Citroi<br>H1L1/D | ën Berlingo vu 3p        | fourgonnette        |

| Site * 🚺                                                     |
|--------------------------------------------------------------|
| CORP-the-master                                              |
| Language                                                     |
| English 🔻                                                    |
| The term language code.                                      |
| Name * 2                                                     |
| Characters: 23                                               |
| Transport and logistics                                      |
| Description                                                  |
| B I <u>U</u> <sup>3</sup> x²   <u>I</u> <sub>x</sub>   ⊕ ≪ ∏ |

| Number | Title       | Description                                                 |
|--------|-------------|-------------------------------------------------------------|
| 1      | Site        | Select the desire country you are working on<br>Example: DK |
| 2      | Name        | Work space / Activity                                       |
| 3      | Description | Not used                                                    |

# Apollo - LCV - Size

"Apollo - LCV - Size" are used to create and define the size of a vehicle for LCV.

It is only apply to the Vans solution offer (LCV).

#### **NISSAN E-NV200 VU 4P FOURGON**

H1 L1 ELECTRIQUE

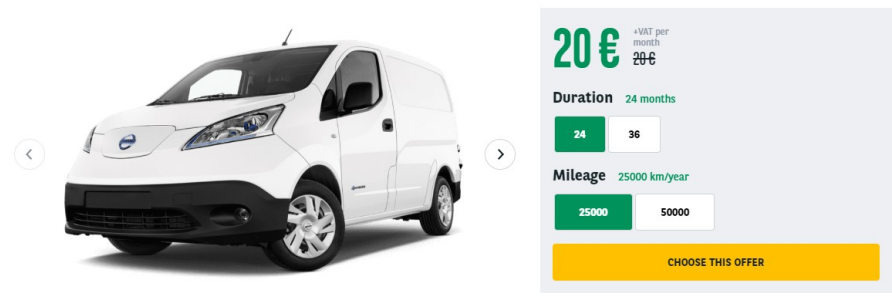

| Work Segment<br>Transport and Io |  | Vehicle Size | <b>Va</b><br>Toi | o <b>lume</b><br>dos | ~ | <b>Nu</b><br>Too | u <b>mber of seat</b><br>dos | s ~ | <b>Budget</b><br>Todos | * |
|----------------------------------|--|--------------|------------------|----------------------|---|------------------|------------------------------|-----|------------------------|---|
|                                  |  |              |                  |                      | R | ESET             |                              |     |                        |   |
| 1 OFFERS                         |  | H1 L1        |                  |                      |   |                  |                              |     |                        |   |
|                                  |  | □ H2 L2      |                  |                      |   |                  |                              |     |                        |   |
|                                  |  |              |                  |                      |   |                  |                              |     |                        |   |

| CORP-the-master                          | •                           |
|------------------------------------------|-----------------------------|
| Language                                 |                             |
| English 🔻                                |                             |
| The term language code.                  |                             |
| Name * 2                                 |                             |
| Characters: 5                            |                             |
| H1 L1                                    |                             |
| Description 3                            |                             |
| B I <u>U</u> <del>S</del> × <sup>≥</sup> | <u>T</u> <sub>x</sub>   📾 🙊 |
|                                          |                             |
| Number Title                             |                             |

| Number | Title       | Description                                                 |
|--------|-------------|-------------------------------------------------------------|
| 1      | Site        | Select the desire country you are working on<br>Example: DK |
| 2      | Name        | Size format of the vehicle                                  |
| 3      | Description | Not used                                                    |

# Apollo - LCV - Volume

"Apollo - LCV - Volume" are used to create and define the volume of a vehicle for LCV.

#### It is only apply to the Vans solution offer (LCV).

| Work Segment | Vehicle Size<br>Todos | Volume<br>Todos | Number of seats<br>Todos | Budget 🗸<br>Todos |
|--------------|-----------------------|-----------------|--------------------------|-------------------|
|              |                       |                 | RESET                    |                   |
| 1 OFFERS     |                       | 1 to 3 m3       |                          |                   |
|              |                       | 4 to 7 m3       |                          |                   |
|              |                       |                 |                          |                   |

| anguage                |  |
|------------------------|--|
| English 🔻              |  |
| he term language code. |  |
| Name * 👩               |  |
| haracters: 9           |  |
| 1 to 3 m3              |  |
| 1 to 3 m3              |  |

| Number | Title       | Description                                                 |
|--------|-------------|-------------------------------------------------------------|
| 1      | Site        | Select the desire country you are working on<br>Example: DK |
| 2      | Name        | Volume of the vehicle                                       |
| 3      | Description | Not used                                                    |

# **Apollo - Marketing Flag**

"Apollo - Marketing Flag" are used to create and define an information flag on the offers.

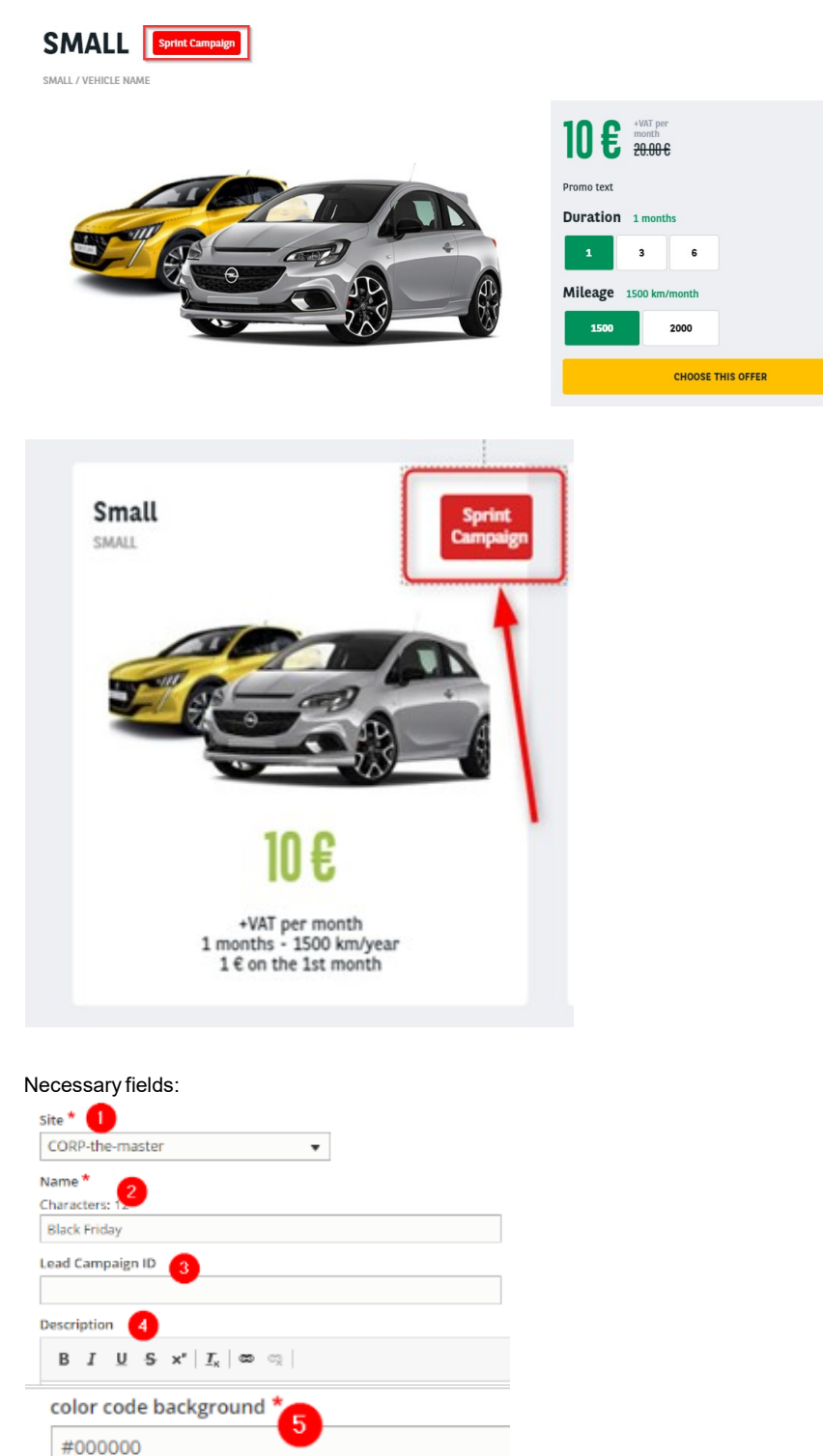

**START DATE** 

END DATE

25/11/2020

6

14:14:15 🕓

14:16:00 🕓

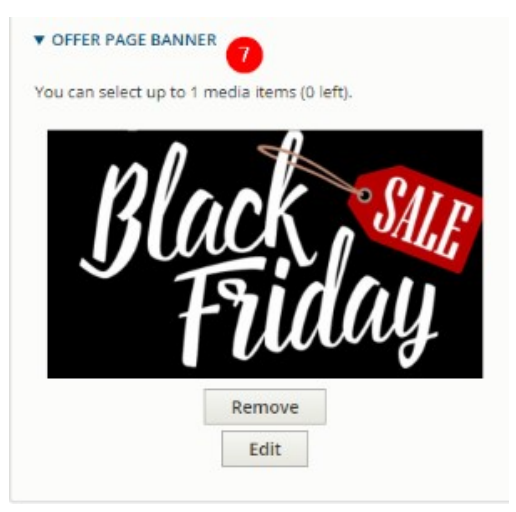

| Number | Title                 | Description                                                 |
|--------|-----------------------|-------------------------------------------------------------|
| 1      | Site                  | Select the desire country you are working on<br>Example: DK |
| 2      | Name                  | Volume of the vehicle                                       |
| 3      | Lead campaign ID      | Use to define a campaign ID with saleforce tracking         |
| 4      | Description           | Not used                                                    |
| 5      | Color code background | Define the color of the flag                                |
| 6      | Start & End date      | Define the appearance duration of the flag                  |
| 7      | Offer page banner     | Put a banner on the offers with the marketing flag          |

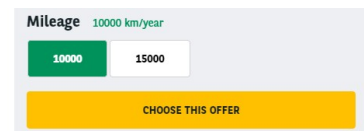

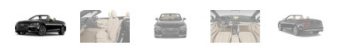

A brief and concise summary of the page's content, preferably 300 characters or less (150 char length could be the best choice). The description meta tag may be used by search engines to display a snippet about the page in search results.

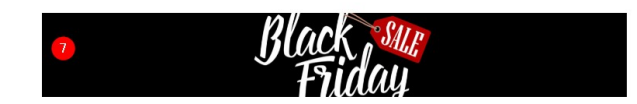

### **Apollo - Offer Duration**

"Apollo - Offer Duration" taxonomy are used to create and define the available duration of offers.

### BMW I3 / 5P / BERLINE 120 AH ATELIER

120 AH ATELIER

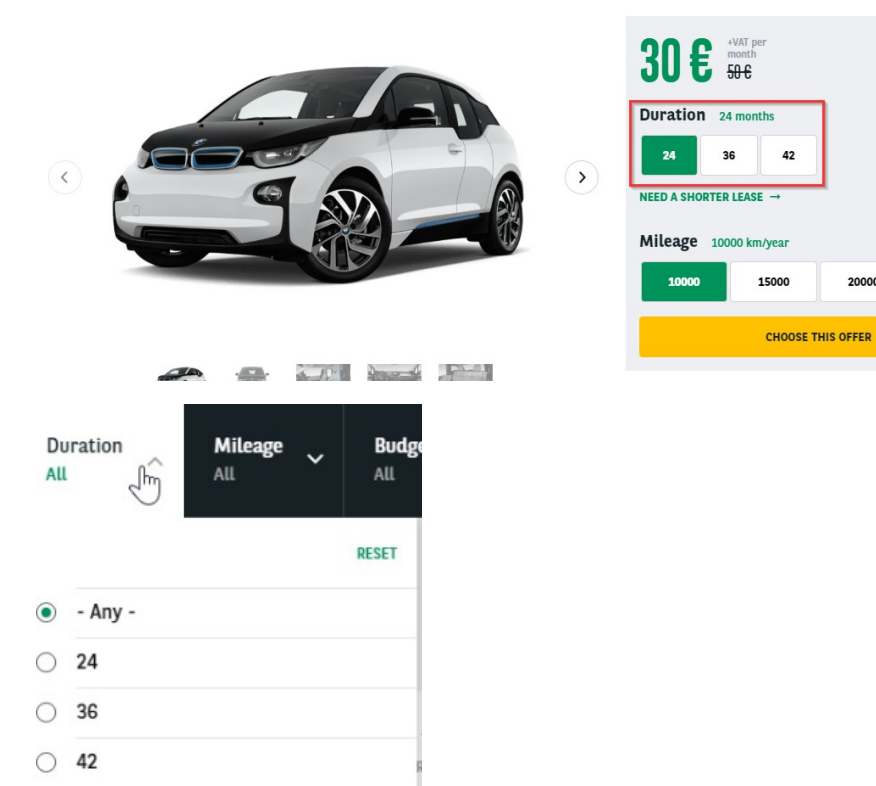

20000

A best pratice when creating duration taxonomy is to create one for each offer type. In that case it will be easier to find which duration if define for which offer type.

Letter taxonomy must not have any offer type defined. Let's see that in the next paragraph.

| ÷ | LC  | (  |
|---|-----|----|
|   | ÷   | 24 |
|   | ÷   | 36 |
|   | ÷   | 48 |
| ÷ | LTR | 2  |
|   | ÷   | 24 |
|   | ÷   | 36 |
|   | ÷   | 42 |

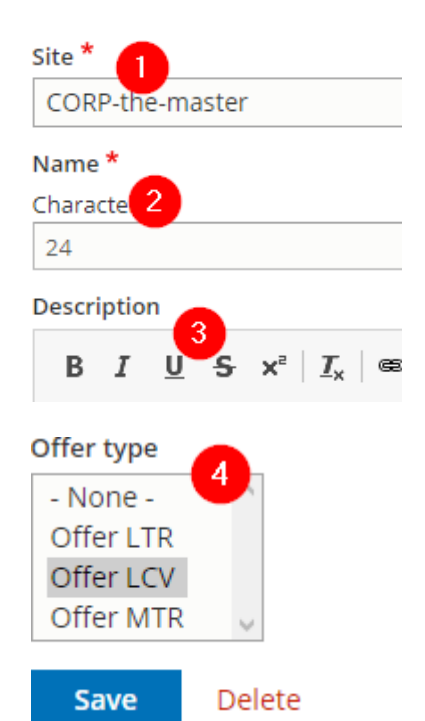

| Number | Title       | Description                                                     |
|--------|-------------|-----------------------------------------------------------------|
| 1      | Site        | Select the desire country you are working on<br>Example: DK     |
| 2      | Name        | Number of months                                                |
| 3      | Description | Not used                                                        |
| 4      | Offer type  | Define for which offer type the duration if for (LTR, MTR, LCV) |

### **Further details**

We can have the same duration type on different offertype:

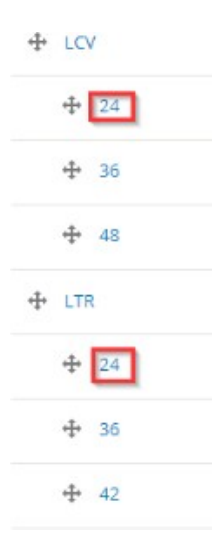

But one is define on LTR offer type and the other on LCV offer type.

| Offer type |        | Offer type |        |
|------------|--------|------------|--------|
| - None -   | $\sim$ | - None -   | $\sim$ |
| Offer LTR  |        | Offer LTR  |        |
| Offer LCV  |        | Offer LCV  |        |
| Offer MTR  | $\sim$ | Offer MTR  | ~      |

#### Make sure that the taxonomy use for the order are set as "None":

#### Offer type

| - None -  | $\sim$ |
|-----------|--------|
| Offer LTR |        |
| Offer LCV |        |
| Offer MTR | $\sim$ |

It will be the same for the offer list page. They must be assigned to an offer type:

| Long term need offer                                               |  |  |  |           |  |
|--------------------------------------------------------------------|--|--|--|-----------|--|
|                                                                    |  |  |  | Cars Vans |  |
|                                                                    |  |  |  |           |  |
| Makes Models Duration Mileage Budget All   All All All All All All |  |  |  |           |  |

#### 17 OFFERS

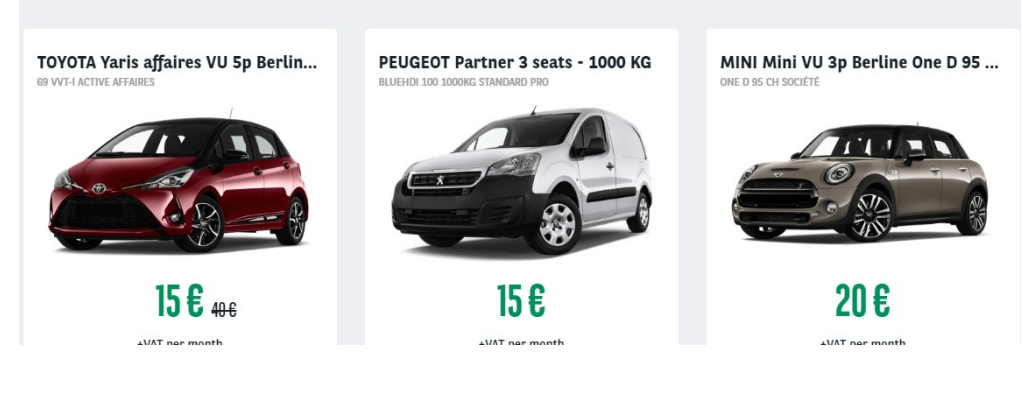

Site \*

CORP-the-master

#### Title \*

Characters: 20

Long term need offer

#### Language

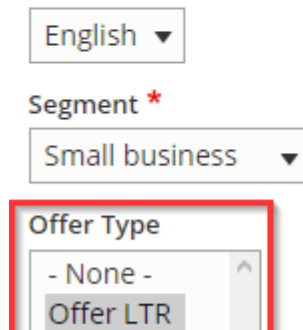

Offer LCV Offer MTR

In that way only the "LTR" duration taxonomy will be visible on the "LTR" offer list filters. Taxonomy must be in an ascending order to be the same in front-office:

Ŧ

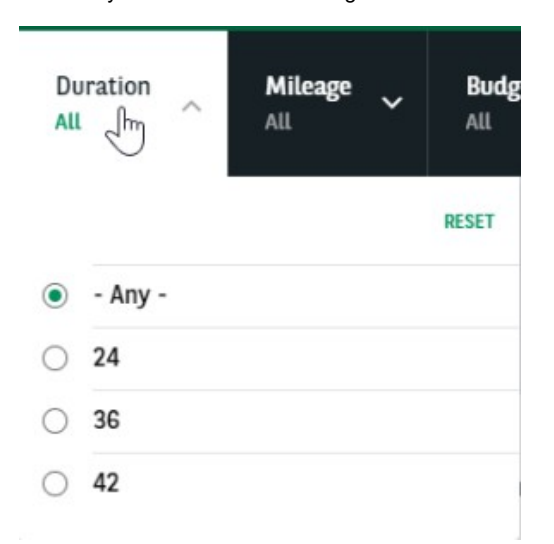

# **Apollo - Offer Mileage**

"Apollo - Offer Mileage" taxonomy are used to create and define the available mileage of offers.

### BMW I3 / 5P / BERLINE 120 AH ATELIER

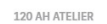

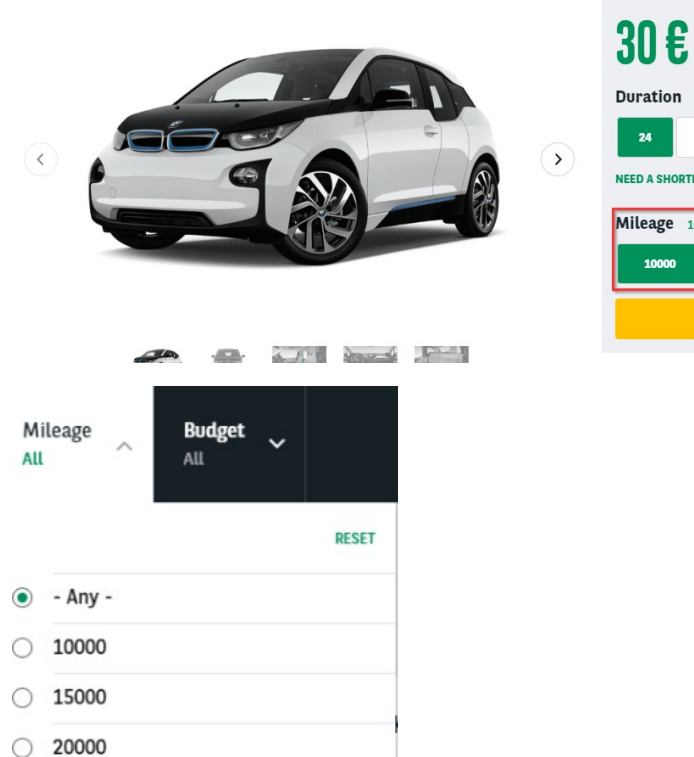

Duration 24 months 24 36 42 NEED A SHORTER LEASE → Mileage 10000 km/year 10000 15000 20000 CHOOSE THIS OFFER

+VAT p month 50 €

A best pratice when creating mileage taxonomy is to create one for each offer type. In that case it will be easily to find which mileage if define for which offer type.

Letter taxonomy must not have any offer type defined. Let's see that in the next paragraph.

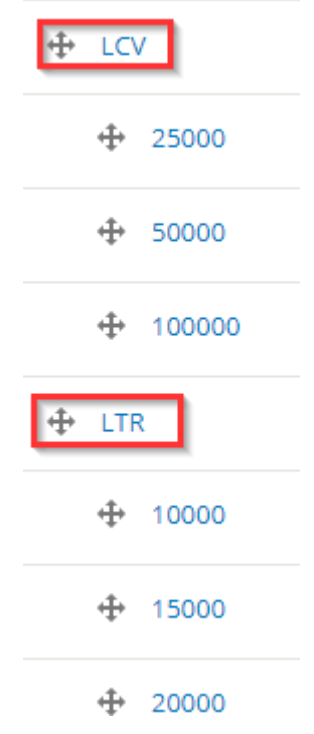

#### Necessary fields:

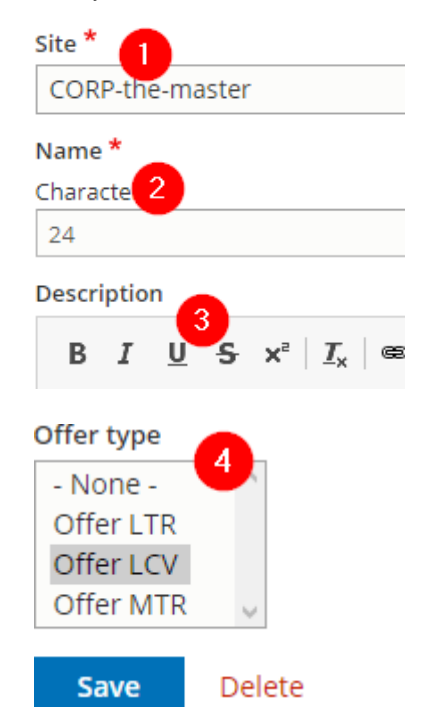

| Number | Title       | Description                                                     |
|--------|-------------|-----------------------------------------------------------------|
| 1      | Site        | Select the desire country you are working on<br>Example: DK     |
| 2      | Name        | Number of kilometers                                            |
| 3      | Description | Not used                                                        |
| 4      | Offer type  | Define for which offer type the duration if for (LTR, MTR, LCV) |

### **Further details**

We can have the same duration type on different offertype:

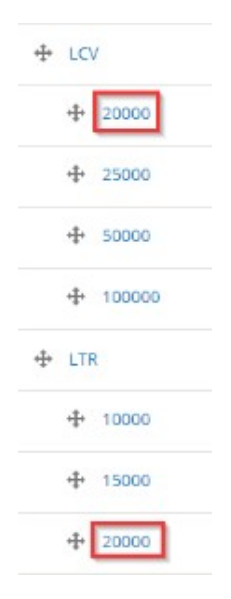

But one is define on LTR offer type and the other on LCV offer type.

| Offer type |        | Offer type |        |
|------------|--------|------------|--------|
| - None -   | $\sim$ | - None -   | $\sim$ |
| Offer LTR  |        | Offer LTR  |        |
| Offer LCV  |        | Offer LCV  |        |
| Offer MTR  | $\sim$ | Offer MTR  | ~      |

#### Make sure that the taxonomy use for the order are set as "None":

#### Offer type

| - None -  | $\sim$ |
|-----------|--------|
| Offer LTR |        |
| Offer LCV |        |
| Offer MTR | $\sim$ |

It will be the same for the offer list page. They must be assigned to an offer type:

| Long term need offer                                               |  |  |  |           |  |
|--------------------------------------------------------------------|--|--|--|-----------|--|
|                                                                    |  |  |  | Cars Vans |  |
|                                                                    |  |  |  |           |  |
| Makes Models Duration Mileage Budget All   All All All All All All |  |  |  |           |  |

#### 17 OFFERS

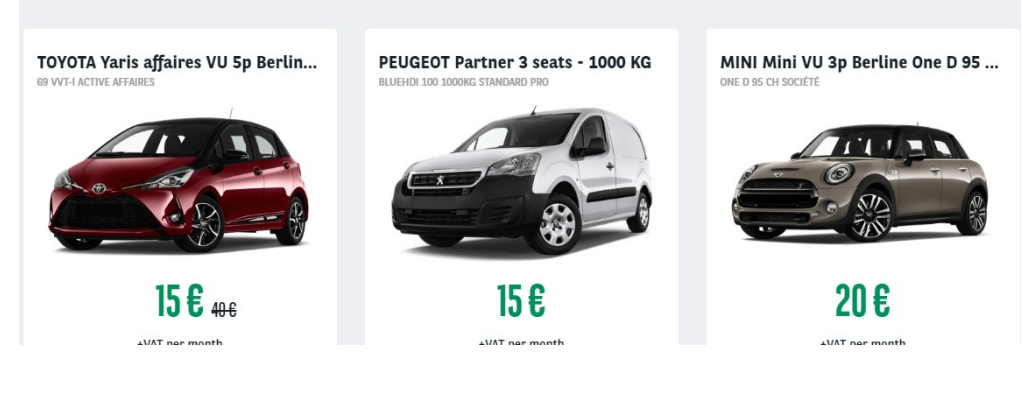

Site \*

CORP-the-master

#### Title \*

Characters: 20

Long term need offer

#### Language

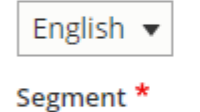

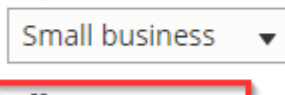

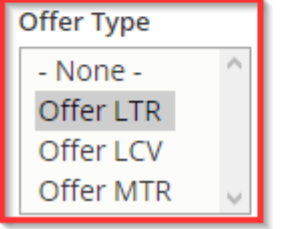

In that way only the "LTR" duration taxonomy will be visible on the "LTR" offer list filters. Taxonomy must be in an ascending order to be the same in front-office:

•

| Mi | lleage 🔨 | <b>Budget</b><br>All | ~ |       |
|----|----------|----------------------|---|-------|
|    |          |                      |   | RESET |
| ۲  | - Any -  |                      |   |       |
| 0  | 10000    |                      |   |       |
| 0  | 15000    |                      |   |       |
| 0  | 20000    |                      |   |       |

# Apollo - Offer transmission type

3

Description

"Apollo - Offer transmission type" taxonomy are used to create and define the transmission type of

| DESCRIPTION OF TH | E BMW 13 / 5P / BERI             | LINE        |                                        |                   |            |
|-------------------|----------------------------------|-------------|----------------------------------------|-------------------|------------|
| Basics            | Caractéristiques technique       | s 💮         | Confort intérieur et de conduite       | Extérieur         | Sécurité   |
| MPG               | 15                               | Doors       | 5                                      | Fuel type         | Electrique |
| Boîte de vitesses | Automatique                      |             |                                        |                   |            |
| lecessary fields: |                                  |             |                                        |                   |            |
| Site *            |                                  |             |                                        |                   |            |
| CORP-the-ma       | ster                             |             | •                                      |                   |            |
| Name*             |                                  |             |                                        |                   |            |
| Characters        |                                  |             |                                        |                   |            |
| Automatique       |                                  |             |                                        |                   |            |
| Description 3     |                                  |             |                                        |                   |            |
| BIU               | S x²   <u>T</u> <sub>x</sub>   € | <b>e</b> eg |                                        |                   |            |
|                   |                                  |             |                                        |                   |            |
|                   |                                  |             |                                        |                   |            |
| Number            | Title                            |             | Description                            |                   |            |
| 1                 | Site                             |             | Select the desire count<br>Example: DK | ry you are workiı | ngon       |
| 2                 | Name                             |             | Name of the transmissi                 | on type           |            |

Not used

# **Apollo - Offer services**

"Apollo - Offer services" taxonomy are used to create and define the services contain in the services pack for offers and/or the service presented to the user in the product page.

#### **6 SERVICES INCLUDED BY ARVAL**

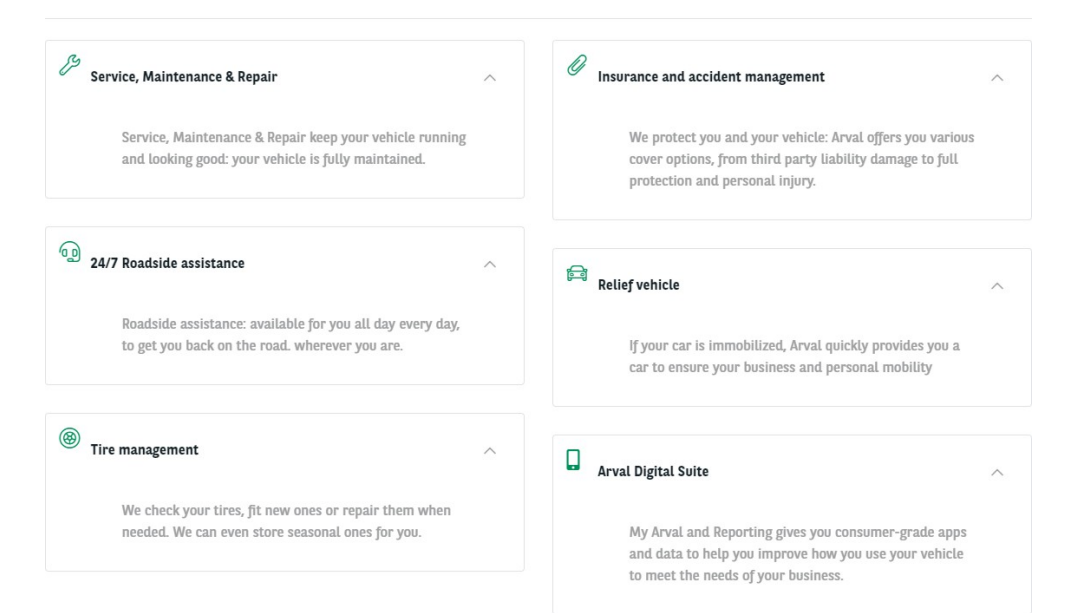

|                                   | Driver<br>4 services<br>15 € | Eusiness<br>8 services<br>20 €<br>⊙ | Executive<br>9 services<br>25 €<br>○ |
|-----------------------------------|------------------------------|-------------------------------------|--------------------------------------|
| 24/7 Roadside assistance          | ~                            | ~                                   | ~                                    |
| Arval Active Link / Telematics    | ~                            | ~                                   | ~                                    |
| Dedicated customer care           | ~                            | ~                                   | ~                                    |
| Delivery                          | ~                            | ~                                   | ~                                    |
| Fuel Card Management              | ×                            | ~                                   | ~                                    |
| Insurance and accident management | ×                            | ~                                   | ~                                    |
| Relief vehicle                    | ×                            | ~                                   | ~                                    |
| Insurance                         | ×                            | Insurance mentio<br>SEE MORE        | Insurance mentio<br>SEE MORE         |

\*Service pack step if you use it

Necessary fields:

| Site *                                                                |                                                                                                    |                                          |                                  |
|-----------------------------------------------------------------------|----------------------------------------------------------------------------------------------------|------------------------------------------|----------------------------------|
| CORP-the-maste                                                        | r 🗸                                                                                                    |                                          |                                  |
| Name *<br>Characters: 2<br>Service, Maintena<br>Icon<br>fa-<br>Wrench | nce & Repair                                                                                                    | kς <sup>*</sup>                          |                                  |
| of Fontawesome.                                                       |                                                                                                    |                                          | ADDITIONAL FONT AWESOME SETTINGS |
| B I U S                                                               | x²   $\textit{I}_{x}$   $\textcircled{\mbox{e}}$ $\circledast$   nance & Repair keep your vehicle running and looking good: yo | ur vehicle is fully maintained.          | Style 4                          |
| Number                                                                | Title                                                                                                    | Description                              |                                  |
| 1                                                                     | Site                                                                                                    | Select the desire country<br>Example: DK | you are workingon                |
| 2                                                                     | Name                                                                                                    | Service name                             |                                  |
| 3                                                                     | Icon                                                                                                    | Service icon                             |                                  |
| 4                                                                     | Additional font awesome settings                                                                                               | Always put Light style                   |                                  |
| 5                                                                     | Description                                                                                                    | Service description                      |                                  |

### **Further details**

Services display on the offers are configured in the settings website. If you want to add or delete a service in your product page, please create a Jira ticket

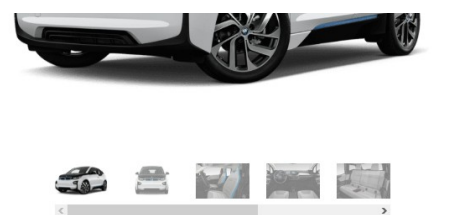

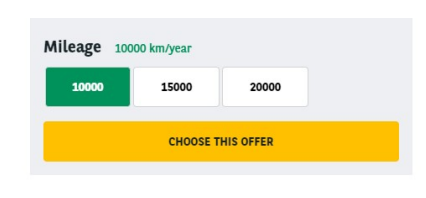

A brief and concise summary of the page's content, preferably 300 characters or less (150 char length could be the best choice). The description meta tag may be used by search engines to display a snippet about the page in search results.

PDF

| 6 SERVICES INCLUDED BY ARVAL  |   |                                   |   |
|-------------------------------|---|-----------------------------------|---|
| Service, Maintenance & Repair | ~ | Insurance and accident management | ~ |
| ومی 24/7 Roadside assistance  | ~ | Relief vehicle                    | ~ |
| left Tire management          | ~ | Arval Digital Suite               | ~ |

# **Apollo - Offer services pack**

"Apollo - Offer services pack" taxonomy are used to create and define the services pack for offers.

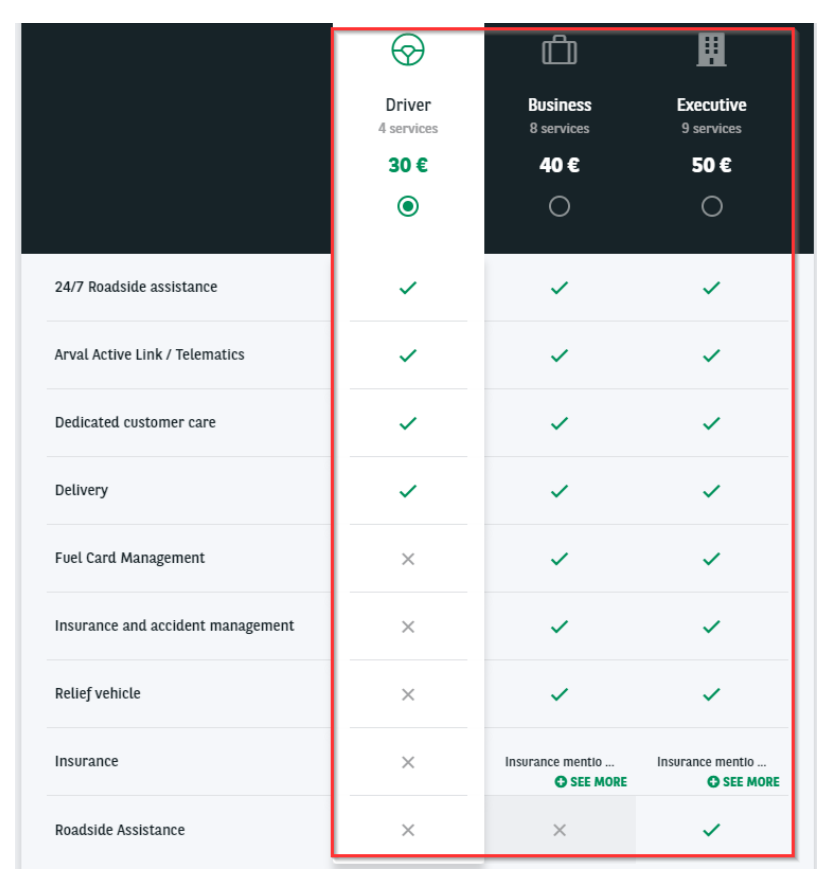

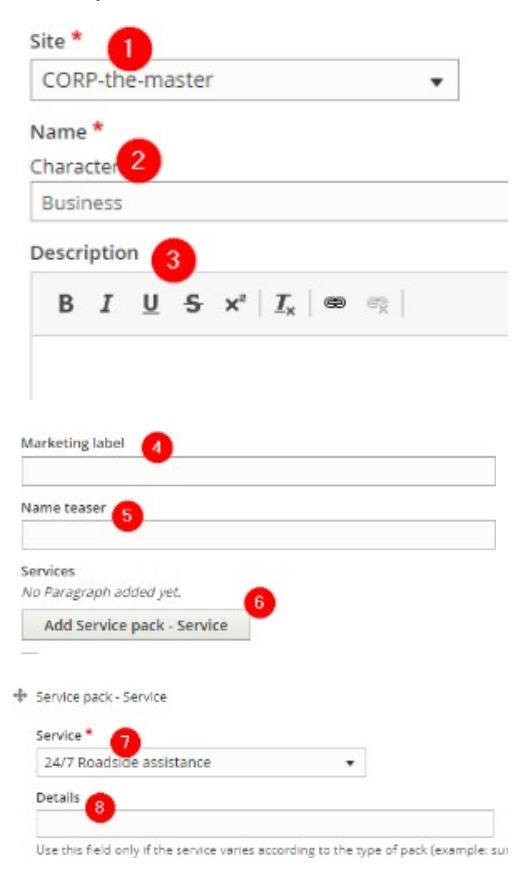

| Number | Title            | Description                                                                                        |
|--------|------------------|----------------------------------------------------------------------------------------------------|
| 1      | Site             | Select the desire country you are working on<br>Example: DK                                        |
| 2      | Name             | Services pack name                                                                                 |
| 3      | Description      | Not used                                                                                           |
| 4      | Marketing label  | Not used                                                                                           |
| 5      | Name teaser      | Not used                                                                                           |
| 6      | Add service pack | Use to add services in the pack                                                                    |
| 7      | Service          | Select the desire service                                                                          |
| 8      | Details          | Use to display a mention instead of a "check" icon on service pack overview 255 caracters maximum. |

|                                   | Criver<br>4 services<br>30 €<br>⊙ | E<br>Business<br>8 services<br>40 € | Executive<br>9 services<br>50 €<br>○ |
|-----------------------------------|-----------------------------------|-------------------------------------|--------------------------------------|
| 24/7 Roadside assistance          | ~                                 | ~                                   | ~                                    |
| Arval Active Link / Telematics    | ~                                 | ~                                   | ~                                    |
| Dedicated customer care           | ~                                 | ~                                   | ~                                    |
| Delivery                          | ~                                 | ~                                   | ~                                    |
| Fuel Card Management              | ×                                 | ~                                   | ~                                    |
| Insurance and accident management | ×                                 | ~                                   | ~                                    |
| Relief vehicle                    | ×                                 | ~                                   | ~                                    |
| Insurance                         | ×                                 | Insurance mentio<br>SEE MORE        | Insurance mentio<br>• SEE MORE       |
| Roadside Assistance               | ×                                 | ×                                   | ~                                    |

# Apollo - Option/category-topic

"Apollo - Option/category-topic" taxonomy are used to create and define the equipements and options category for offers.

Equipments (Already available on the offer):

#### DESCRIPTION OF THE BMW 13 / 5P / BERLINE

| 邑 Basics [          | Caractéristiques tech | niques 💮 Confort intérieur et de conduite         | 🛱 Extérieur 🔗 Sécurité      |
|---------------------|-----------------------|---------------------------------------------------|-----------------------------|
| Niveau de finition  | ATELIER               | Nombre de portes 5                                | Année Modèle 2020           |
| Puissance fiscale ( | (CV) 3                | Longueur (mm) 4011                                | Largeur (mm) 1775           |
| Volume du coffre (  | (l) <b>260</b>        | Volume du coffre, siège <b>1100</b><br>AR bas (l) | Hauteur (mm) 1598           |
| Empattement (mn     | n) <b>2570</b>        | Norme d'émission 4                                | Taux CO2 (g/km)             |
| Carburant           | Electrique            | Puissance en Ch 167                               | Poids remorque freinée (kg) |

Options (Buyable options):

| Define and customize your car                |        |  |  |  |
|----------------------------------------------|--------|--|--|--|
| CONFORT INTÉRIEUR ET DE CONDUITE             |        |  |  |  |
| Confort                                      | ^      |  |  |  |
| Caméra de recul                              | + 20 € |  |  |  |
| Kit fumeur                                   | + 20 € |  |  |  |
| Radars de stationnement avant et arrière PDC | + 20 € |  |  |  |
| Sièges                                       | ^      |  |  |  |
| Sièges avant chauffants                      | + 20 € |  |  |  |
| Visibilité                                   | ^      |  |  |  |
| Vitrage calorifuge                           | + 20 € |  |  |  |

This taxonomy is build with **two level**. First level define the topic of the option/equipment. Second level define the category of the option/equipment. The value and/or price are define directly in the offer.

| + | Ca | ractéristiques techniques |
|---|----|---------------------------|
|   | ÷  | Carburant                 |
|   | ÷  | Dimensions                |
|   | ÷  | Infos nationales          |
|   | 4  | Moteur                    |
|   | 4  | Performances              |
|   | +  | Poids                     |
|   | +  | Version                   |

### First level

Necessary fields:

| CORP-the-master                                                               | • |
|-------------------------------------------------------------------------------|---|
| Name *<br>Characters 2                                                        |   |
| Caractéristiques techniques                                                   |   |
| Description 3                                                                 |   |
|                                                                               | 1 |
| B <i>I</i> <u>U</u> <del>S</del> x <sup>2</sup>   <u>I</u> <sub>x</sub>   ⇔ ⊜ | 1 |
| B I <u>U</u> <del>S</del> x <sup>2</sup>   <u>I</u> <sub>x</sub>   ∞ ≪        | 1 |
| B I <u>U</u> S x <sup>2</sup>   I <sub>x</sub>   ∞ ≪                          | 1 |

of Fontawesome.

| style | 9 |  |
|-------|---|--|
| Light | * |  |

|   |             |                                                          | Comment                                         |
|---|-------------|----------------------------------------------------------|-------------------------------------------------|
| 1 | Site        | Select the desire country you are working on Example: DK |                                                 |
| 2 | Name        | Name of the topic                                        |                                                 |
| 3 | Description | Not used                                                 |                                                 |
| 4 | lcon        | Define the icon of the topic                             | https://fontawesome.com/icons?d=gallery&s=light |
| 5 | Style       | Always choose <u>light</u>                               |                                                 |

### DESCRIPTION OF THE BMW I3 / 5P / BERLINE

| Basics                 | 2<br>Caractéristiques techniques | 🕤 💮 Confort in                        | ntérieur et de conduite | Extérieur    | Sécurité |
|------------------------|----------------------------------|---------------------------------------|-------------------------|--------------|----------|
| Niveau de finition     | ATELIER                          | Nombre de portes                      | 5                       | Année Modèle | 2020     |
| Puissance fiscale (CV) | 3                                | Longueur (mm)                         | 4011                    | Largeur (mm) | 1775     |
| Volume du coffre (l)   | 260                              | Volume du coffre, siège<br>AR bas (l) | e 1100                  | Hauteur (mm) | 1598     |

### Second level

Necessary fields:

| COR           | P-th       | e-ma | ster |  |  | • |
|---------------|------------|------|------|--|--|---|
| Name<br>Chara | *<br>acter | 2    |      |  |  |   |
| Carb          | uran       | t    |      |  |  |   |
| Descr         | iptio      | 13   |      |  |  |   |
|               |            |      |      |  |  |   |

### 🗌 Is radio </u>

For second level ONLY ! Checked the field in accordion will accept juste one value (Radio button)

| 1 | Site        | Select the desire country you are working on<br>Example: DK            |
|---|-------------|------------------------------------------------------------------------|
| 2 | Name        | Name of the topic                                                      |
| 3 | Description | Not used                                                               |
| 4 | Is radio    | For options only.<br>Check this box if only one options must be choose |

|   | Confort                                      | ^      |
|---|----------------------------------------------|--------|
| • | Caméra de recul                              | + 20 € |
| • | Kit fumeur                                   | + 20 € |
| • | Radars de stationnement avant et arrière PDC | + 20 € |

|   | Confort one option clickable                 | ^      |
|---|----------------------------------------------|--------|
| ۲ | Caméra de recul                              | + 20 € |
| 0 | Kit fumeur                                   | + 20 € |
| 0 | Radars de stationnement avant et arrière PDC | + 20 € |

### **Further details**

For <u>equiments</u> in front office the category (|v| 2) are not visible. The value (2 & 3) is set directly in the offer.

#### Front-office:

| Basics Caractéristiques techniques      |     |
|-----------------------------------------|-----|
| 2 Niveau de finition ATELIER 3          | Nom |
| Back-office (Offer):                    |     |
| Category                                |     |
| Version 🔻                               |     |
| Торіс                                   |     |
| Caractéristiques techniques             |     |
| Topic is managed from <i>Vocabulary</i> |     |
| Name                                    |     |
| Niveau de finition                      |     |
| Value<br>ATELIER                        |     |

For  $\underline{options}$  in front office the topic (IvI 1) are not visible. The value (2 & 3) is set directly in the offer.

#### Front-office:

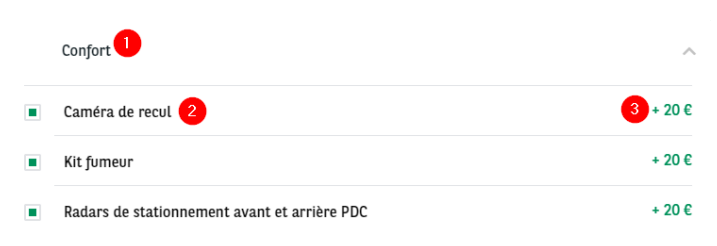

#### Back-office (Offer):

| Category/topics *                             |             |  |  |  |  |
|-----------------------------------------------|-------------|--|--|--|--|
| Confort intérieur et de conduite $\checkmark$ | Confort 🛡 🗸 |  |  |  |  |
| Name<br>Caméra de recul                       |             |  |  |  |  |
| Price * 3                                     |             |  |  |  |  |

# **Apollo - Vehicle category**

"Apollo - vehicle category" taxonomy are used to create and define the vehicle category.

| Categories<br>All                                                                                                    | ^     | Duration<br>All | ~    | Mi |
|----------------------------------------------------------------------------------------------------|-------|-----------------|------|----|
|                                                                                                    |       |                 | RESE | T  |
| and the second second s | Breal | k               |      |    |
|                                                                                                    | Large | e family        |      |    |
| Ð                                                                                                    | Minil | bus             |      |    |
| a                                                                                                    | Smal  | L               |      |    |

|               | P-th       | e-ma | ster |  |  |  |
|---------------|------------|------|------|--|--|--|
| Name<br>Chara | *<br>cters | 2    |      |  |  |  |
| Brea          | k          |      |      |  |  |  |
| Descr         | iptio      | n 🌔  | 3    |  |  |  |
|               |            |      |      |  |  |  |

| Offer type                            |                        |
|---------------------------------------|------------------------|
| - None -<br>Offer LTR                 |                        |
| Offer MTR V                           |                        |
| Categories associated 5               | 6                      |
| - None -<br>Apollo - Vehicle category |                        |
| Break<br>Compact                      | Remove                 |
| ▼ IMAGE SELECTED                      | Edit                   |
| break selected                        | ► RELATIONS            |
| Remove                                | OFFER LIST FILTER ICON |
| Edit                                  | Remove                 |

| Number | Title                  | Description                                                    |
|--------|------------------------|----------------------------------------------------------------|
| 1      | Site                   | Select the desire country you are working on<br>Example: DK    |
| 2      | Name                   | Service name                                                   |
| 3      | Description            | Not used                                                       |
| 4      | Offer type             | Offer type of the category (LTR, LCV, MTR)                     |
| 5      | Categories associated  | Not used                                                       |
| 6      | Image selected         | Green visual when picto is selected on the MTR search page     |
| 7      | Image not selected     | Black visual when picto is not selected on the MTR search page |
| 8      | Offer list filter icon | Visual on the MTR filter                                       |

### CATEGORÍAS

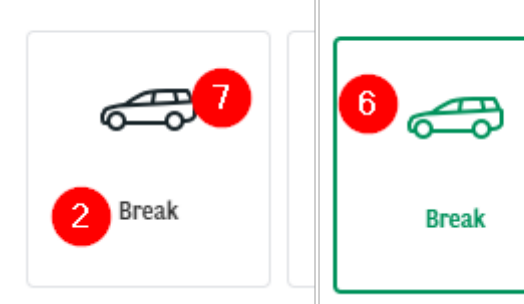

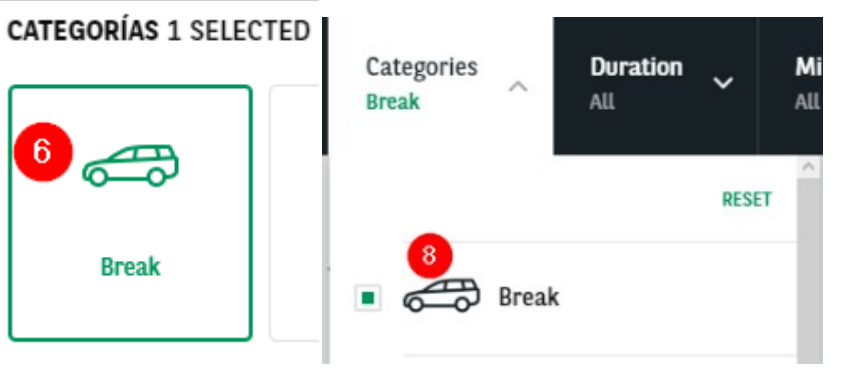